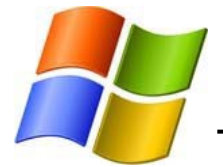

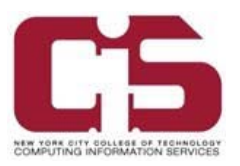

You can connect to the campus wireless network utilizing a wireless capable device such as a laptop.

## <u>Note:</u> Before attempting to connect to the secure network (**NYCCT**), make sure that you have the latest antivirus data definitions and operating system patches.

You can download the McAfee Antivirus software for free from the CUNY E-mall. Please speak with the Student Helpdesk for more instructions.

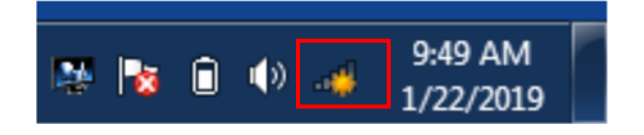

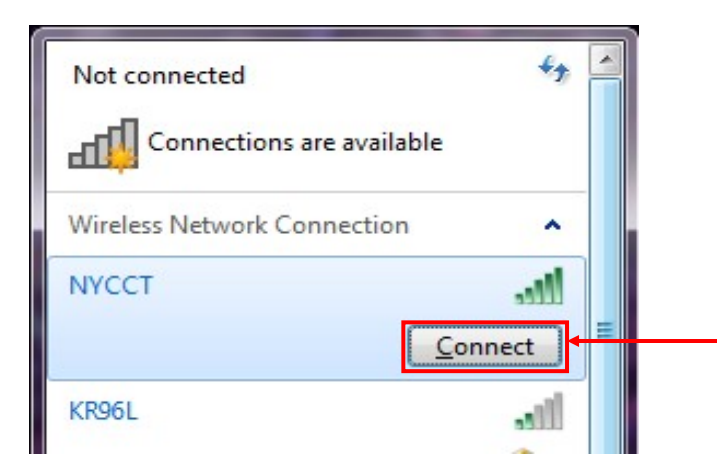

1. Click on <u>Wireless Network Connections</u> on the taskbar (bottom right).

2. Select the "NYCCT" network and click on "Connect".

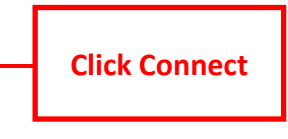

Connect to a Network

Type the network security key

Security key:
NewYorkCityCollegeOfTechnology

Hide characters

OK

Cancel

3. Enter the Security Key or Passphrase:

## **NewYorkCityCollegeOfTechnology**

The first letter of every word **MUST** be capitalized. The Security Key is case sensitive.

After entering the Security Key, click on "OK".

Click OK

If prompted to **Connect Automatically**, you may check the box.

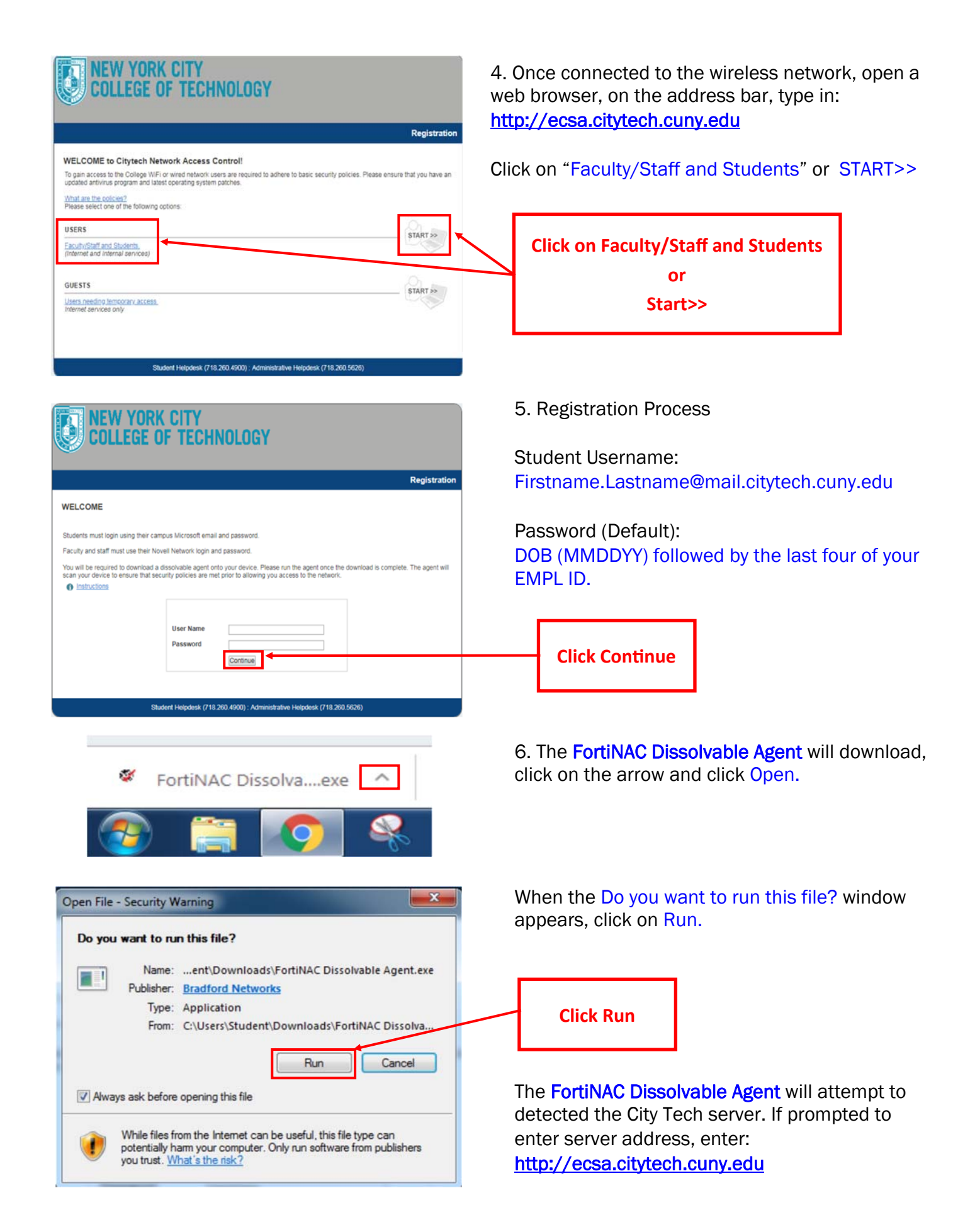

STUDENT COMPUTING HELPDESK New York City College Of Technology Studenthelpdesk@citytech.cuny.edu 718.260.4900

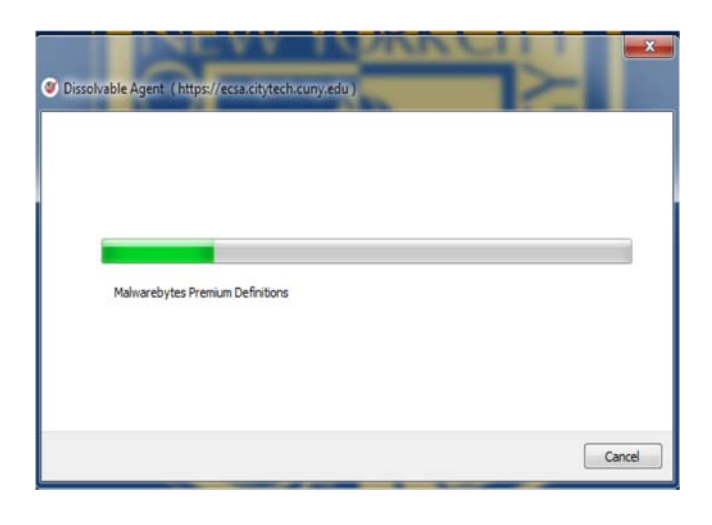

7. The FortiNAC Dissolvable Agent will scan your laptop to make sure you have an updated antivirus program. This may take a few minutes.

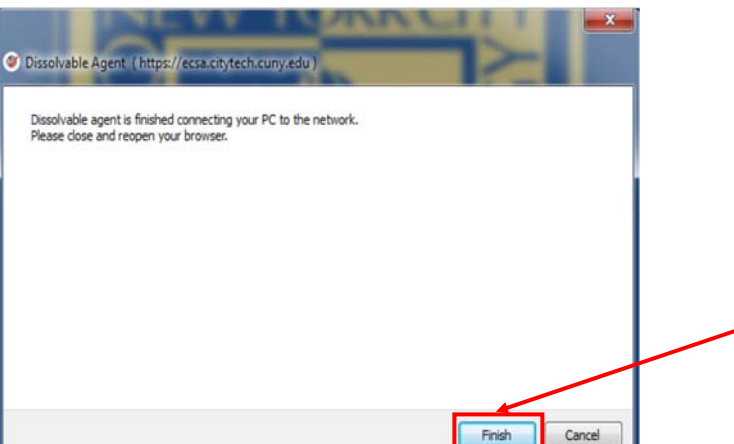

8. After the scan, a message will appear telling you that the Dissolvable agent has finished connecting your PC to the network.

Click on Finish.

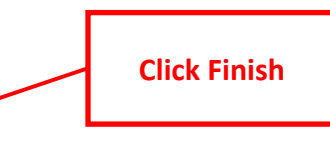

| COLLEGE OF TECHNOLOGY                                                                                         |             |
|----------------------------------------------------------------------------------------------------|-------------|
|                                                                                                    | Registratio |
| uccess                                                                                                    |             |
| bu have successfully registered on the network.<br>lease wait 2 while your network connection is established. |             |
| rogress                                                                                                    |             |
|                                                                                                    |             |
|                                                                                                    |             |
|                                                                                                    |             |
|                                                                                                    |             |
|                                                                                                    |             |

9. The web browser will automatically appear. Wait until the progress bar loads. After it completes, the City Tech main webpage will appear.

<u>Note:</u> If you receive a failure notification, please complete the necessary steps listed to gain access to the NYCCT wireless network. Check again to see if your wireless is connected to NYCCT. If not, reconnect. If you cannot connect to the wireless network, please visit the Student Computing Helpdesk with your laptop.